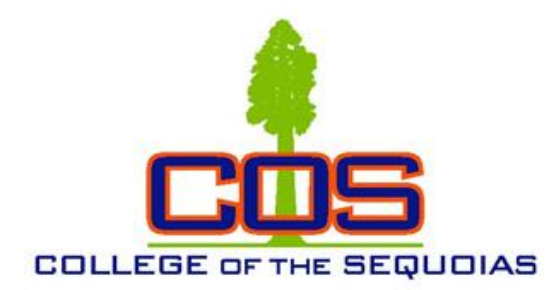

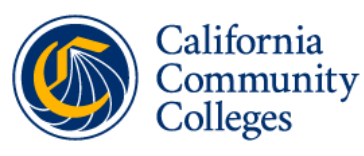

Vision Resource Center

## How to Access the Vision Resource Center

Professional development trainings and other learning

opportunities through the Vision Resource Center

Step 1: Go to Vision Resource Center at <a href="https://visionresourcecenter.cccco.edu/">https://visionresourcecenter.cccco.edu/</a>.

If you previously registered on the California Community Colleges Professional Learning Network at <u>https://prolearningnetwork.cccco.edu</u>, use the same username and password. If you did not previously register, click <u>create a new account</u>.

Step 2: Once logged in, hover over Learn and click Learner Home or Browse for in the top menu.

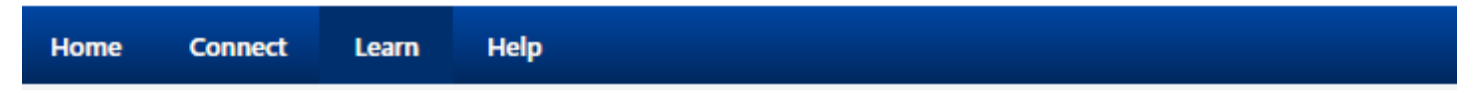

**Step 3:** Scroll down for videos or search using the top tool bar next to the magnifying glass. View trainings at your convenience.

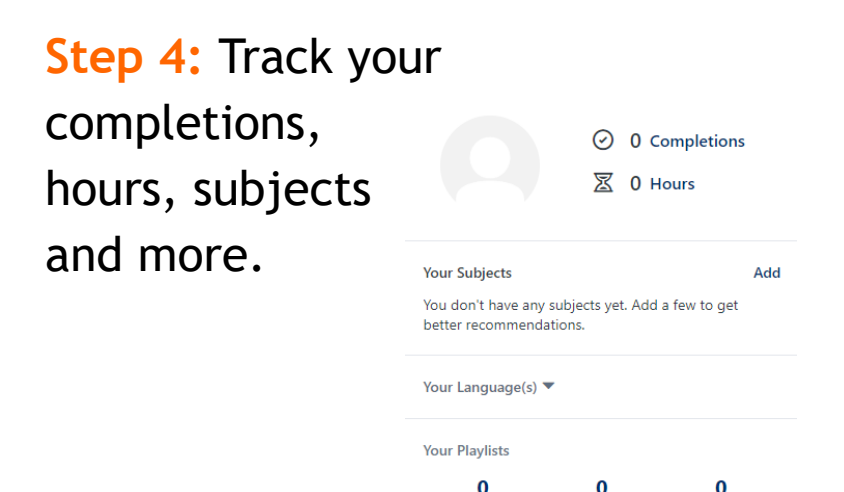

Created

Followers

Followed

Step 5: Submit documentation of completions for FLEX hours.